## ■ ■ AutoCAD の操作の基本/はじめから■ ■

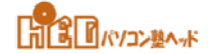

[04] 寸法記入ができるようにする (寸法スタイル管理)

■既定の設定のままでは、寸法入力はできません。

■新しい寸法スタイルを設定します。…寸法記入ができるよにします。

[ホーム] タブ⇒ [注釈] パネルで下向三角をクリックするとリストが表示されます。

リストの中の〔寸法スタイル〕をクリックします。リストの中から〔寸法スタイル管理〕をクリックします。

- [寸法スタイル管理] ダイアログボックスが開きます。
  - ◆ [新規作成] ボタンをクリックします。
  - ◆ [寸法スタイル新規作成] ダイアログボックスが開きます。
  - ◆ [ISO-25] を元データとして新しく寸法スタイルを作成する作業です。
  - ◆新しいスタイル名:スタイル名をボックスに入力します。 英数字・和文が使用できます。 一般的に、「D」を接頭文字としてスタイル名をつけます。 [続ける] ボタンをクリックします。
- [寸法スタイルを新規作成] ダイアログボックスが開きます。
- [寸法線] タブ
  - ◆寸法線/寸法補助線の「色」、「線種」、「線の太さ」を指定します。
  - ◆Bylayer、Byblockとならないようにします。 他は既定値のままとします。
- [シンボルと矢印] タブ
  - ◆矢印、引出線矢印をドロップダウンリストの中から選択します。
    - ・建築系…小黒丸 機械系…30度開矢印 多用されております。
  - ◆矢印のサイズ:既定値とします。 他は既定値のままとします。
- [寸法値] タブ
  - ◆寸法値の表示:文字スタイルで設定した名前を指定します。
  - ◆文字の色:ドロップダウンリストの中から指定します。 他は既定値のままとします。
- [フィット] タブ
  - ◆ [寸法図形の尺度] 欄
    - ・全体の尺度:図面の分母の値を入力します。他は既定値のままとします。
- [基本単位] タブ
  - ◆単位形式:十進表記とします。
  - ◆精度:図面の仕様に合わせます。 他は既定値のままとします。

[OK] ボタンをクリックします。 [寸法スタイル管理] ダイアログボックスになります。 [現在に設定] ボタンをクリックし [閉じる] ボタンをクリックして終了です。